# ىلإ <mark>مئادلاو تقۇملا لوصولا نيوكت</mark> تايوتحملا

<u>ةمدق مل ا</u> <u>ةيساسألا تابلطتملا</u> <u>تابلطتملا</u> <u>ةمدختسملا تانوكملا</u> <u>نىوكتلا</u> <u>ةكبشلل ىطىطختلا مسرلا</u> <u>مئاد لوصو</u> <u>فويضلا تاباسحل ةياەنلا ةطقن ةلازا</u> <u>تقۇملا لوصولا</u> <u>WL</u>C <u>لاصتا عطق كولس</u> <u>ةحصلا نم ققحتلا</u> <u>مئاد لوصو</u> <u>تقۇملا لوصولا</u> <u>تارشح</u> عجارملا <u>ةلصلا تاذ Cisco معد عمتجم تاشقانم</u>

### ةمدقملا

- (ةقحال ةقداصم يأ رمألا بلطتي ال) ةكبشلا ىلٍ مئاد لوصو ريفوت نكمي •
- َةَيحالص ءاهتنا دُعب فَيضَلاً ةَقداصم بلطتَي) ةَكبشلاً علام تقوم لوصُو ريُفوت نَكمي (ةَسلجلاً

ةسلج ةلازإل (WLC) ةيكلساللاا ةيلحملا ةكبشلا مكحت ةدحول ددحم كولس ميدقت متي امك تقؤملا لوصولا ويرانيس ىلع ريثأتلا ربع لمعلا.

### ةيساسألا تابلطتملا

### تابلطتملا

:ةيلاتلا عيضاوملاب ةفرعم كيدل نوكت نأب Cisco يصوت

- فويضلا قفدتو ISE رشن تايلمع •
- (WLCs) ةيكلساللا (LAN) ةيلحملا ةكبشلا يف مكحتلا تادحو نيوكت •

### ةمدختسملا تانوكملا

ةيلاتلا ةيداملا تانوكملاو جماربلا تارادصإ ىلإ دنتسملا اذه يف ةدراولا تامولعملا دنتست:

- ليغشتلا ماظن Microsoft Windows 7
- ثدحألاا تارادصإلاو 7.6 رادصإلا، Cisco WLC
- ثدحألاا تارادصإلاو 1.3 رادصإلا، ISE جمانرب •

### نيوكتلا

مادختساب عجارملا نم ققحتلا ءاجرلا ،فيضلل يساسألا لوصولا نيوكت ىلع لوصحلل طورش يف تافالتخالاو ليوختلا دعاوق نيوكت ىلع ةلاقملا هذه زكرت .نيوكتلا ةلثمأ ليوختلا

### ةكبشلل يطيطختلا مسرلا

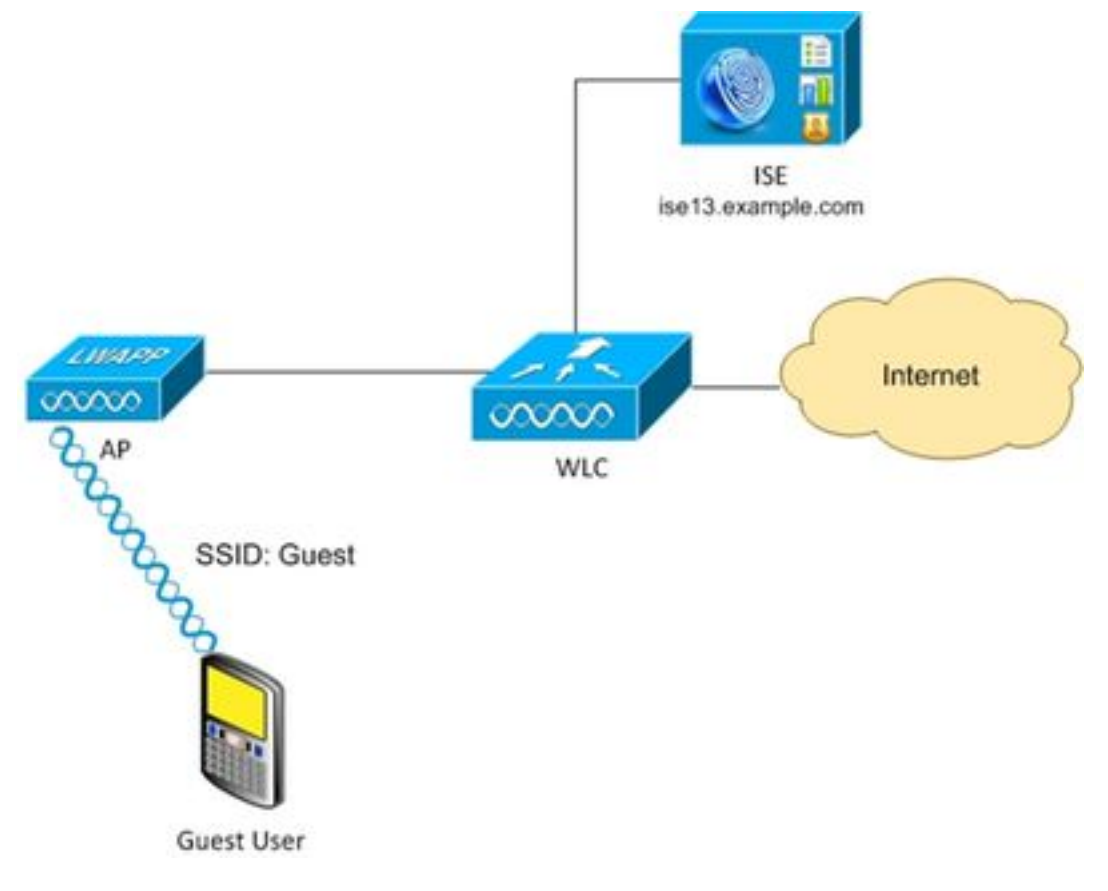

#### مﺉاد لوصو

فويضلا ةباوب ىلع ةحجانلا ةقداصملا دعب ثدحألا رادصإلاو ISE نم 1.3 رادصإلل ةبسنلاب زامجلا ليجست نيكمت عم.

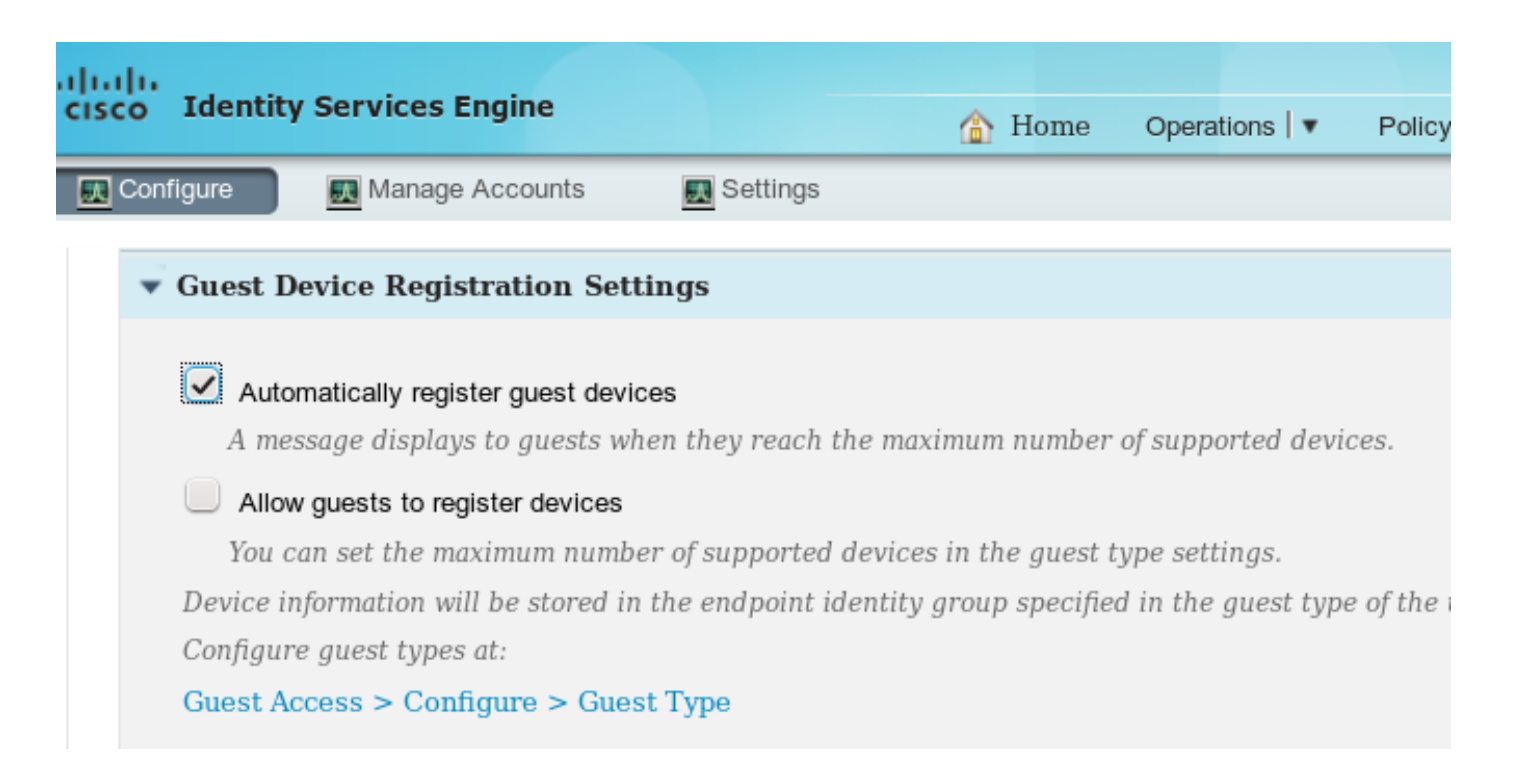

#### ةددجم ةياهن طاقن ةعومجم يف تباث لكشب لجسم (MAC ناونع) ةياهنلا ةطقن زاهج (لاثملا اذه يف GuestEndpoints).

| cisco Identity Services Engine   | A Home Operations I ▼ Policy I ▼                                                 |
|----------------------------------|----------------------------------------------------------------------------------|
| 💑 System 🛛 💆 Identity Management | Network Resources 🛛 🛃 Device Portal Management                                   |
| Identities Groups External Iden  | tity Sources Identity Source Sequences Settings                                  |
| Identities                       | Endpoint List > C0:4A:00:14:6E:31<br>Endpoint<br>* MAC Address C0:4A:00:14:6E:31 |
| Users                            | Static Assignment     Windows7 Workstation                                       |
| Endpoints                        | Static Group Assignment                                                          |
| Latest Manual Network Scan Resu  | * Identity Group Assignment GuestEndpoints                                       |

ةروصلا هذه يف حضوم وه امك ،مدختسملل "فيضلا عون" نم ةقتشم ةعومجملا هذه.

| cisco Identity Services I   | Engine 🕜 Home Operations   🔻 Policy   🔻 🕫                                                                             |
|-----------------------------|----------------------------------------------------------------------------------------------------|
| Configure 🔜 Manage          | Accounts 🔜 Settings                                                                                                   |
| Guest Type                  |                                                                                                    |
| Guest type name: *          | Contractor (default)                                                                                                  |
| Description:                | Default settings allow network access for up to a year.                                                               |
|                             | Language File 🔻                                                                                                    |
| Collect Additional Data     | Custom Fields                                                                                                    |
| Maximum Access Time         |                                                                                                    |
|                             | Maximum account duration                                                                                              |
|                             | 365 days Default 90 (1-999)                                                                                           |
|                             | Allow access only on these days and times:                                                                            |
|                             | From 9:00 AM To 5:00 PM Sun Mon Tue                                                                                   |
| Login Options               |                                                                                                    |
| $\checkmark$                | Maximum simultaneous logins 3 (1-999)                                                                                 |
|                             | When guest exceeds limit:                                                                                             |
|                             | <ul> <li>Disconnect the oldest connection</li> </ul>                                                                  |
|                             | Disconnect the newest connection                                                                                      |
|                             | Redirect user to a portal page showing an error message<br>This requires the creation of an authorization policy rule |
|                             | Maximum devices guests can register: 5 (1-999)                                                                        |
|                             | Endpoint identity group for guest device registration: GuestEndpoints                                                 |
| المعتسم دادعإلا اذه ناك اذإ | فيض مث رخآ ةيوه نزخم) ةكرش مدختسم نم ةباوبلا تادادعإ نم.                                                              |

| alialia                                                                |                                                                          |                                           |                                         |                              |                      |
|------------------------------------------------------------------------|--------------------------------------------------------------------------|-------------------------------------------|-----------------------------------------|------------------------------|----------------------|
| cisco Identity Services Engine                                         | 企                                                                        | Home (                                    | Operations   🔻                          | Policy   🔻                   | Guest Access         |
| Configure 🔜 Manage Accounts                                            | Settings                                                                 |                                           |                                         |                              |                      |
| ✓ Portal Settings                                                      |                                                                          |                                           |                                         |                              |                      |
| HTTPS port: *                                                          | 8443 (8000 - 8999)                                                       | )                                         |                                         |                              |                      |
| Allowed interfaces: *                                                  | Gigabit Ethernet 0                                                       |                                           |                                         |                              |                      |
|                                                                        | Gigabit Ethernet 1                                                       |                                           |                                         |                              |                      |
|                                                                        | Gigabit Ethernet 2                                                       |                                           |                                         |                              |                      |
|                                                                        | Gigabit Ethernet 3                                                       |                                           |                                         |                              |                      |
| Certificate group tag: *                                               | Default Portal Certif                                                    | icate Group                               | •                                       |                              |                      |
|                                                                        | Configure certificates of Administration > System                        | at:<br>tem > Certi                        | ificates > Syste                        | m Certificat                 | es                   |
| Authentication method: *                                               | Guest_Portal_Seque                                                       | nce                                       | • (1)                                   |                              |                      |
|                                                                        | Configure authenticati<br>Administration > Iden<br>Administration > Exte | on methods<br>ntity Manag<br>ernal Identi | at:<br>ement > Identi<br>ty Sources > S | ty Source Se<br>AML Identity | quences<br>Providers |
| Employees using this portal as guests<br>inherit login options from: * | Contractor (default)                                                     | •                                         |                                         |                              |                      |

ەذە ةددحملا ةيوەلا ةعومجم ىلإ فيضلاب نرتقملا MAC ناونع امئاد يمتني ،كلذل ةجيتنو. قمدخ قطساوب لاثملا ليبس ىلع) ايئاقلت كلذ رييغت نكمي ال

تافلم ئشنم جئاتن قيبطتل EndPointPolicy ضيوفت طرش مادختسا نكمي :**قظحالم** فيرعتلا.

اءاشنا ٍ نكمملا نم ،ةددحم ةياهن ةطقن ةيوه ةعومجم ىلاٍ امئاد يمتني زاهجلا نأب ملعلا عم ةروصلا هذه يف حضوم وه امك ،كلذ ىلاٍ ادانتسا ليوخت دعاوق.

| cisco Ide                            | ntity Services Engine                                                                                                    | -           | 🟠 Home                   | Operations   🔻      | Policy   🔻 | Guest Access | ▼ Ad     | ministration   🔻 |  |
|--------------------------------------|----------------------------------------------------------------------------------------------------|-------------|--------------------------|---------------------|------------|--------------|----------|------------------|--|
| ዿ Authentica                         | ation 🥑 Authorization                                                                                                    | 💦 Profiling | 💽 Posture                | 😡 Client Provisi    | ioning     | TrustSec     | 🔒 Policy | y Elements       |  |
| Authorizati                          | Authorization Policy                                                                                                    |             |                          |                     |            |              |          |                  |  |
| Define the Autho<br>For Policy Expor | Define the Authorization Policy by configuring rules based on identity groups and/or other conditions. Drag and drop rules to change the order.<br>For Policy Export go to Administration > System > Backup & Restore > Policy Export Page |             |                          |                     |            |              |          |                  |  |
| First Matched                        | Rule Applies 🔻                                                                                                    |             |                          |                     |            |              |          |                  |  |
| ► Exceptions                         | \$ (0)                                                                                                    |             |                          |                     |            |              |          |                  |  |
| Standard                             |                                                                                                    |             |                          |                     |            |              |          |                  |  |
| Status                               | Rule Name                                                                                                    | C           | onditions (identity grou | ups and other condi | tions)     |              | P        | ermissions       |  |
| 1                                    | AuthenticatedGuest                                                                                                    | if <b>G</b> | uestEndpoints AND        | Wireless_MAB        |            |              |          | PermitAccess     |  |
|                                      | RedirectToPortal                                                                                                    | if W        | /ireless_MAB             |                     |            |              | then     | GuestPortal      |  |

دعب .RedirectToPortal ةماعلا ةدعاقلا عم ضيوفتلا قباطتي ،مدختسملا ةقداصم مدع درجمب ةيوه ةعومجم يف ةياهنلا ةطقن عضو متي ،ةقداصملاو فيضلا لخدم ىلا هيجوتلا ةداعا تاقداصملا عيمج لصت .اديدحت رثكألاا ،لوألاا طرشلاا اهمدختسي يتلاا .ةددحملا ةياهنلاا ةطقن لوصولاب مدختسملا ديوزت متيو ،ىلوألا ليوختلا ةدعاق ىلإ هذه ةياهنلاا ةطقنل ةيلاتلا فويضلا ةباوب ىلع ةقداصملا ةداعإ ىلإ ةجاحلا نود ةكبشلا ىلإ لماكلا.

#### فويضلا تاباسحل ةياەنلا ةطقن ةلازا

عم .ISE 1.3 Purge ل ةياەنلا ةطقن ةفيظو لاخدا مت نكلو .دبألا ىلا عضولا اذه رمتسي دقو يضارتڧالا نيوكتلا.

| cisco Identity Services Engine          | ☆ Home Operations I ▼ Policy I ▼                              | Guest Access V Administration V                                 |
|-----------------------------------------|---------------------------------------------------------------|-----------------------------------------------------------------|
| 💑 System 🛛 💆 Identity Management        | Network Resources                                             | 🔊 pxGrid Services 💦 Feed Service 💵                              |
| Identities Groups External Identity Sou | rces Identity Source Sequences Settings                       |                                                                 |
| Settings                                | Endpoint Purge                                                |                                                                 |
| 🔝 User Custom Attributes                | Define the EndPoint Purge Policy by configuration rules based | I on identity groups and/or other conditions. Drag and drop rul |
| 🔝 User Password Policy                  | First Matched Rule Applies                                    |                                                                 |
| 🗎 Endpoint Purge                        | ✓ Never Purge                                                 |                                                                 |
|                                         | Status Rule Name                                              | Conditions (identity groups and/or other conditions)            |
|                                         | EnrolledRule                                                  | if DeviceRegistrationStatus Equals Registered                   |
|                                         | ✓ Purge                                                       |                                                                 |
|                                         | Status Rule Name                                              | Conditions (identity groups and/or other conditions)            |
|                                         | GuestEndPointsPurgeRule                                       | if GuestEndpoints AND ElapsedDays Greater than 30               |
|                                         | RegisteredEndPointsPurgeRule                                  | if <b>RegisteredDevices</b> AND ElapsedDays Greater than 30     |
|                                         |                                                               |                                                                 |
|                                         | ▼ Schedule                                                    |                                                                 |
|                                         | Purge endpoints from the identity table at a specific time    |                                                                 |
|                                         | Schedule : Every Everyday value at 03 v                       | 00 🔻                                                            |

ةطقن ءاشنإ نم) اموي 30 دعب فيضلا ةقداصمل ةمدختسملا ةياهنلا طاقن عيمج ةلازا متت ىلإ لوصولا فيضلا مدختسملا ةلواحم نم اموي 30 دعب ةداع ،كلذل ةجيتن .(ةياهنلا ققداصملل ههيجوت داعيو RedirectToPortal ليوخت ةدعاق برضي ،ةكبشلا

فيضلا باسح ةلازا ةسايس نع ةلقتسم ةياهنلا ةطقن ةلازا ةفيظو دعت :**قظحالم** فيضلا باسح ةيحالص ءاهتناو.

دودح ىلإ لوصولا دنع الإ ايئاقلت ISE 1.2 يف ةياەنلا طاقن ةلازإ نكمي ال :**قظحالم** لقألا ةياەنلا طاقن ةلازا نآلا متي .ةيلخادلا فيرعتلا تافلم ئشنم راظتنا مئاوق ارخۇم امادختسإ.

#### تقؤملا لوصولا

. Guest قفدت ةلاح مادختسإ يه فويضلا ىل لوصولل ىرخأ ةقيرط

| cisco Ide                            | ntity Services Engine                                                                                                    |                      | 🟠 Home                | Operations   🔻      | Policy   🔻  | Guest Access | <b>▼</b> Ad | Iministration   🔻 |
|--------------------------------------|----------------------------------------------------------------------------------------------------|----------------------|-----------------------|---------------------|-------------|--------------|-------------|-------------------|
| 💄 Authentic                          | ation 🧿 Authorization                                                                                                    | 🛃 Profiling          | 💽 Posture             | Client Provis       | ioning      | TrustSec     | 🐴 Polic     | y Elements        |
| Authorizati                          | on Policy                                                                                                    |                      |                       |                     |             |              |             |                   |
| Define the Autho<br>For Policy Expor | The Authorization Policy by configuring rules based on identity groups and/or other conditions. Drag and drop rules to change the order.<br>For Policy Export go to Administration > System > Backup & Restore > Policy Export Page |                      |                       |                     |             |              |             |                   |
| First Matched                        | First Matched Rule Applies -                                                                                                    |                      |                       |                     |             |              |             |                   |
| Exceptions                           | s (0)                                                                                                    |                      |                       |                     |             |              |             |                   |
| Standard                             |                                                                                                    |                      |                       |                     |             |              |             |                   |
| Status                               | Rule Name                                                                                                    | Con                  | ditions (identity gro | ups and other condi | tions)      |              | F           | ermissions        |
|                                      | AuthenticatedGuest                                                                                                    | if <mark>(Wir</mark> | eless_MAB AND N       | etwork Access:Use   | Case EQUALS | Guest Flow ) | then        | PermitAccess      |
|                                      | RedirectToPortal                                                                                                    | if Wire              | eless_MAB             |                     |             |              | then        | GuestPortal       |

ةباوب ربع مدختسملا ةقداصم متت امدنع فيضلا قفدت معد متي ال :**قظحالم** الدب فيضملا ثحب ىلع UseCase ةمس نييعت متي ،تاهويرانيسلا كلتل ةبسنلاب فيضلا قفدت نم.

#### WLC لاصتا عطق كولس

عطق رز مادختساب لـاثملاا لـيبس ىلع) ةيكلساللاا ةكبشلاب ءالمعلا لـاصتا عطق دعب رصنع لـبق نم كلذ فذح متي نكلو .ةقداصملا ءاغل إراطا لـسري ،(Windows يف لاصتالا debug مادختساب كلذ نم دكأتلاا نكميو (WLC) ةيكلساللاا ةيلحملا ةكبشلا يف مكحتلا حيحصت يأ (WLC) ةيكلساللاا ةيلحملا ةكبشلا يف مكحتلا رصنع مدقي ال - "client xxxx subdes: ليمع يلع كلذل ةجيتن .WLAN قكبشب ليمعلا لاصتا عطق دنع ءاطخا

- ةەجاولا نم IP ناونع ةلازا تمت •
- طئاسولا لاصتا عطق مت :ةلاحلاب ةهجاولا •

ريغتت مل (WLC) ةيكلساللاا ةيلحملا ةكبشلا يف مكحتلا رصنع ىلع ةلاحلا نكلو (الع قراح يف لاز ام ليمعلا).

امدنع تلزأ ةسلجلا، WLC ل ططخم ميمصت نوكي نأ

- مدختسملل لومخلا عضو ةلهم ءاهتنا •
- لمعلا ةسلج ةلەم ءاەتنا تارم ددع •
- ىلٍ ةعومجملا حاتفم ريودت ةرتف لصت امدنع ذئدنعف ،L2 ريفشت مدختست تنك اذإ •
- قلغي ام صخشو ،AP ويدارلا ةزهجاً لثم) نوبزلا درط ىلإ AP/WLC عفدي رخآ ءيش ةمث (كلذ ىلإ امو ،(WLAN) ةيكلساللاا ةيلحملا ةكبشلا

ةكبشلا لمع ةسلجب مدختسملا لاصتا عطق دعب تقؤملا لوصولا نيوكتو كولسلا اذه عم ةيلحملا ةكبشلا يف مكحتلا رصنع نأل ISE نم هتلازا متت ال (WLAN) ةيكلساللا ةيلحملا مل اذا .(RADIUS ةبساحم فقوت اقلطم لسري ملو) طق محسمب مقي مل (WLC) ةيكلساللا قلاح ةيبلت متيو ةميدقلا لمعلا ةسلج ركذتي لازي ال ISE نإف ،لمعلا ةسلج قلازا متت ىلٍ لماك لوصوب مدختسملاً عتمتي ،لاصتالاً ةداعإو لاصتالاً عطق دعب .فيضلاً قفدت ةقداصملاً قداعاً ىلٍ قجاحلاً نود قكبشلاً.

| Home Operations    Policy                           | ✓ Guest Access ▼ Administration ▼                                                                                                    |  |  |  |  |  |  |  |  |
|-----------------------------------------------------|----------------------------------------------------------------------------------------------------|--|--|--|--|--|--|--|--|
| Authentications Reports Adaptive Network Control    |                                                                                                    |  |  |  |  |  |  |  |  |
| Misconfigured Network Devices 🔅                     | RADIUS Drops (i)                                                                                                    |  |  |  |  |  |  |  |  |
| 0                                                   | 0                                                                                                    |  |  |  |  |  |  |  |  |
|                                                     |                                                                                                    |  |  |  |  |  |  |  |  |
| 😵 Refresh 🛛 💿 Reset Repeat Counts                   |                                                                                                    |  |  |  |  |  |  |  |  |
| Identity 🖲 Endpoint ID 🕕 Authorization Policy       | Authorization Profiles Event                                                                                                    |  |  |  |  |  |  |  |  |
|                                                     | l                                                                                                    |  |  |  |  |  |  |  |  |
| guest C0:4A:00:14:6E:31                             | Session State is Started                                                                                                    |  |  |  |  |  |  |  |  |
| guest C0:4A:00:14:6E:31 Default >> Authent          | PermitAccess Authorize-Only succeeded                                                                                                    |  |  |  |  |  |  |  |  |
| C0:4A:00:14:6E:31                                   | Dynamic Authorization succeeded                                                                                                    |  |  |  |  |  |  |  |  |
| guest C0:4A:00:14:6E:31                             | Guest Authentication Passed                                                                                                    |  |  |  |  |  |  |  |  |
| C0:4A:00:14:6E C0:4A:00:14:6E:31 Default >> Redirec | GuestPortal Authentication succeeded                                                                                                    |  |  |  |  |  |  |  |  |
| guest C0:4A:00:14:6E:31 Default >> Authent          | PermitAccess Authorize-Only succeeded                                                                                                    |  |  |  |  |  |  |  |  |
| a)                                                  | Image: Policy       Policy       Polic |  |  |  |  |  |  |  |  |

لا تاف ،ةفلتخم WLAN ةكبشب لاصتالاب لاصتالا عطق دعب مدختسملا ماق اذا هنأ ريغ WLC قاف ،ةفلتخم WLAN قكبشب لاصتالاب قسلج قلازاب ISE موقيو RADIUS قبساحم فقوت لاسرا متي .قميدقلا قسلجلا حسم ررقي قداعا تمتو لمتكم ريغ يلصألاا WLAN فيض قفدت طرشب لاصتالا ليمعلا لواح اذا .لمعلا .ققداصملل مدختسملا هيجوت

مت يذلا (WLC) ةيكلساللا ةيلحملا ةكبشلا يف مكحتلا رصنع لبقي :**قظحالم** ليمع نم رفشم ةقداصم ءاغلإ راطإ (MFP) ةرادإلا راطإ ةيامح مادختساب هنيوكت MFP.

### ةحصلا نم ققحتلا

#### مﺉاد لوصو

لسري ةحجانلا قداع دعب الخدم ىل الخدم كل الخدم كل الخدم كل الخدم كل الخدم كل الخدم كل الخدم كل الخدم كل الماط ا قوداصمل قديدج لمع قسلج عاشن المتي كلذل قجيتنو .قوداصمل اقداع ليغشتل MAC (MAB). يتلا قدعاقل قباطتو GuestEndpoints قيوه قعومجم كل المذة قينمزل القيامات المقان يمتنت لماكل الوصول رفوت.

| cisco Identity S                                                    | ervices Engin   | e              |                | 🏠 Home Ope         | erations I ▼ Policy I ▼ G  | suest Access 💌 Adminis | tration   🔻    |                                 |  |
|---------------------------------------------------------------------|-----------------|----------------|----------------|--------------------|----------------------------|------------------------|----------------|---------------------------------|--|
| Authentications 📑 Reports 🔯 Adaptive Network Control 💊 Troubleshoot |                 |                |                |                    |                            |                        |                |                                 |  |
| Misconfi                                                            | gured Supplicar | nts (i)        |                | Misconfigured N    | etwork Devices 🛞           | RAD                    | Client         |                                 |  |
|                                                                     | 0               |                |                | 0                  |                            |                        | 0              |                                 |  |
|                                                                     |                 |                |                |                    |                            |                        |                |                                 |  |
| 💼 Show Live Sessions                                                | 🙀 Add or Rem    | nove Columns 🔻 | 🛞 Refresh 🛛 🔞  | Reset Repeat Count | s                          |                        |                |                                 |  |
| Time 🔻                                                              | Status Det      | Repeat C       | Identity 🤅     | Endpoint ID 🕐      | Authorization Policy 🔅     | Authorization Profile  | Network Device | Event 🖲                         |  |
|                                                                     | All 🔻           |                |                |                    |                            |                        |                |                                 |  |
| 2015-08-14 22:25:45                                                 | . 🕕 🗖           | 0              | guest          | C0:4A:00:14:6E:31  |                            |                        |                | Session State is Terminated     |  |
| 2015-08-14 22:12:40                                                 | - 🔽 🗋           |                | guest          | C0:4A:00:14:6E:31  | Default >> AuthenticatedG  | uest PermitAccess      | wlcl           | Authorize-Only succeeded        |  |
| 2015-08-14 22:12:40                                                 | - 🗹 🛛 🚡         |                |                | C0:4A:00:14:6E:31  |                            |                        | wicl           | Dynamic Authorization succeeded |  |
| 2015-08-14 22:12:32                                                 | . 🔽 🗋           |                | guest          | C0:4A:00:14:6E:31  |                            |                        |                | Guest Authentication Passed     |  |
| 2015-08-14 22:10:19                                                 | . 🗹 🗋           |                | C0:4A:00:14:6E | C0:4A:00:14:6E:31  | Default >> RedirectToPorta | l GuestPortal          | wlcl           | Authentication succeeded        |  |

ةفلتخملا WLAN تاكبشب لاصتالا عطق يكلساللا مدختسملل نكمي ،ةلحرملا هذه يف ىلإ ادانتسا ةيوهلا ةيلاتلا تاقداصملا هذه عيمج مدختست .لاصتالا قداعإ مث اهب لاصتالاو ىلإ يمتنت يتلا ةياهنلا قطقن ببسب ىلوالا ةدعاقلا ىلإ لصت اهنكلو ،MAC ناونع فيضلا ةقداصم نود ةكبشلا ىلإ لماكلا لوصولا ريفوت متي .ةددحم ةيوه ةعومجم.

| cisco Identity             | Services Eng   | gine             |                    | 🟠 Home Ope          | rations I  Policy I     | Guest Access           | Administration | ,                               |        |
|----------------------------|----------------|------------------|--------------------|---------------------|-------------------------|------------------------|----------------|---------------------------------|--------|
| Authentications            | 📄 👖 Repo       | orts 🛛 🔯 Adap    | otive Network Cont | trol 💊 Trouble      | eshoot                  |                        |                |                                 |        |
| Miscon                     | figured Suppli | cants (i)        |                    | Misconfigured N     | etwork Devices $^{(i)}$ |                        | RADIUS Drop    | os (i)                          | Client |
|                            | 0              |                  |                    | 0                   |                         |                        | 0              |                                 |        |
|                            |                |                  |                    |                     |                         |                        |                |                                 |        |
| <u> </u> Show Live Session | s 🎬 Add or F   | Remove Columns 🔻 | 🛞 Refresh  🕚       | Reset Repeat Counts | 3                       |                        |                |                                 |        |
| Time                       | Status Det     | t Repeat C       | Identity 🕐         | Endpoint ID 🛞       | Authorization Policy    | Authorization Profiles | Network Device | Event 🛞                         |        |
|                            | All 🔻          |                  |                    |                     |                         |                        |                |                                 |        |
| 2015-08-14 22:28:19        | 🕦 🛛            | <b>o</b> 0       | C0:4A:00:14:6E     | C0:4A:00:14:6E:31   |                         |                        |                | Session State is Started        |        |
| 2015-08-14 22:28:15        | 🗹 🔄            | à                | C0:4A:00:14:6E     | C0:4A:00:14:6E:31   | Default >> Authent      | PermitAccess           | wlcl           | Authentication succeeded        |        |
| 2015-08-14 22:12:40        | 🗹 🔄            | ò                | guest              | C0:4A:00:14:6E:31   | Default >> Authent      | PermitAccess           | wlcl           | Authorize-Only succeeded        |        |
| 2015-08-14 22:12:40        | 🗹 🛛            | à                |                    | C0:4A:00:14:6E:31   |                         |                        | wlcl           | Dynamic Authorization succeeded |        |
| 2015-08-14 22:12:32        | 🗹 🔄            | ò                | guest              | C0:4A:00:14:6E:31   |                         |                        |                | Guest Authentication Passed     |        |
| 2015-08-14 22:10:19        | 🔽 🛛            | ò                | C0:4A:00:14:6E     | C0:4A:00:14:6E:31   | Default >> Redirec      | GuestPortal            | wlcl           | Authentication succeeded        |        |

#### تقؤملا لوصولا

اهسفن يه ةيادبلا نإف (Guest قفدت ىلإ دنتسي طرش عم) يناثلا ويرانيسلل ةبسنلاب.

| cisco Identity Se                                    | ervices                                                                                                    | Engine |          |            | ۵                 | Home                | Operations   🔻       | Policy   🔻 | Guest Access           | Administration                  |
|------------------------------------------------------|----------------------------------------------------------------------------------------------------|--------|----------|------------|-------------------|---------------------|----------------------|------------|------------------------|---------------------------------|
| Authentications 📑 Reports 📝 Adaptive Network Control |                                                                                                    |        |          |            |                   |                     |                      |            |                        |                                 |
| Misconfi                                             | pplican                                                                                                    | ts (i) |          | 1          | lisconfigu        | red Network Devices | RADIUS Drops (i)     |            |                        |                                 |
|                                                      | 0                                                                                                    |        |          |            |                   |                     | 0                    |            |                        | 0                               |
|                                                      |                                                                                                    |        |          |            |                   |                     |                      |            |                        |                                 |
| 前 Show Live Sessions                                 | 🚔 Add                                                                                                    | or Rem | ove Coli | umns 🔻 🔮   | 👌 Refresh 🛛 😳 Res | et Repeat (         | Counts               |            |                        |                                 |
| Time 🔻                                               | Status                                                                                                    | Det    | B        | Identity 🤅 | Endpoint ID       | (i) AL              | uthorization Policy  | Ð          | Authorization Profiles | Event 🖲                         |
|                                                      | All 🔻                                                                                                    |        |          |            |                   |                     |                      |            |                        |                                 |
| 2015-08-14 22:34:35                                  | 1                                                                                                    | Q      | 0 g      | guest      | C0:4A:00:14:      | 6E:31               |                      |            |                        | Session State is Started        |
| 2015-08-14 22:34:34                                  | <b>~</b>                                                                                                    | Q      | g        | guest      | C0:4A:00:14:      | 6E:31 De            | efault >> Authentica | atedGuest  | PermitAccess           | Authorize-Only succeeded        |
| 2015-08-14 22:34:34                                  | <ul> <li>Image: A set of the set of the</li></ul> | 0      |          |            | C0:4A:00:14:      | 6E:31               |                      |            |                        | Dynamic Authorization succeeded |
| 2015-08-14 22:34:33                                  | <ul> <li>Image: A set of the set of the</li></ul> | 0      | g        | guest      | C0:4A:00:14:      | 6E:31               |                      |            |                        | Guest Authentication Passed     |
| 2015-08-14 22:33:51                                  | <ul> <li>Image: A set of the set of the</li></ul> | Q      | C        | 0:4A:00:1  | 4:6E C0:4A:00:14: | 6E:31 De            | efault >> RedirectTo | Portal     | GuestPortal            | Authentication succeeded        |

#### ديعأو ةماع ةدعاق فيضلا حبصاً ،ةيلاتلا تاقداصملا عيمجل لمعلا ةسلج ةلازا دعب نكلو فيضلا ةقداصمل ىرخأ ةرم هەيجوت.

| cisco Identity s    | Services Engi    | ne      |                | 🏠 Home            | e Operations I ▼ Policy I ▼   | Guest Access           | Administration                  |
|---------------------|------------------|---------|----------------|-------------------|-------------------------------|------------------------|---------------------------------|
| Authentications     | Reports          | 5       | Realize Net    | work Control      | Troubleshoot                  |                        |                                 |
| Miscon              | figured Supplica | nts 🛈   |                | Misconf           | igured Network Devices 🥡      |                        | RADIUS Drops (i)                |
|                     | 0                |         |                |                   | 0                             |                        | 0                               |
| 前 Show Live Session | s 🙀 Add or Rei   | nove Co | olumns 👻 🏀 Ref | resh 💿 Reset Repe | eat Counts                    |                        |                                 |
| Time                | Status           | R       | Identity 🛞     | Endpoint ID       | Authorization Policy ①        | Authorization Profiles | Event                           |
| 2015-08-14 22:36:58 | ①                | 0       | guest          | C0:4A:00:14:6E:31 | L                             |                        | Session State is Started        |
| 2015-08-14 22:36:58 | 🗹 🛛 🚡            |         | guest          | C0:4A:00:14:6E:31 | Default >> AuthenticatedGuest | PermitAccess           | Authorize-Only succeeded        |
| 2015-08-14 22:36:58 | 🗹 🛛 🚡            |         |                | C0:4A:00:14:6E:31 |                               |                        | Dynamic Authorization succeeded |
| 2015-08-14 22:36:56 | 🗹 🛛 🚡            |         | guest          | C0:4A:00:14:6E:31 |                               |                        | Guest Authentication Passed     |
| 2015-08-14 22:36:27 | 🗹 🛛 🚡            |         | C0:4A:00:14:6E | C0:4A:00:14:6E:31 | Default >> RedirectToPortal   | GuestPortal            | Authentication succeeded        |
| 2015-08-14 22:34:34 | 🗹 🛛 🚡            |         | guest          | C0:4A:00:14:6E:31 | Default >> AuthenticatedGuest | PermitAccess           | Authorize-Only succeeded        |
| 2015-08-14 22:34:34 | 🗹 🛛 🚡            |         |                | C0:4A:00:14:6E:31 |                               |                        | Dynamic Authorization succeeded |
| 2015-08-14 22:34:33 | 🗹 🛛 🚡            |         | guest          | C0:4A:00:14:6E:31 |                               |                        | Guest Authentication Passed     |
| 2015-08-14 22:33:51 | 🗹 🛛 🚡            |         | C0:4A:00:14:6E | C0:4A:00:14:6E:31 | Default >> RedirectToPortal   | GuestPortal            | Authentication succeeded        |

لمعلا ةسلجل ةدوجوم ةحيحصلا تامسلا نوكت امدنع فيضلا قفدت طرش ءافيتسا متي. ةجيتن ىلاٍ ةراشإلا متي .ةياەنلا ةطقن تامس ىلاٍ رظنلا لالخ نم كلذ نم ققحتلا نكمي ةحجانلا فيضلا ةقداصم.

| cisco Identity Services Engine             | 🟠 Home Operat                        | ions I ▼ Policy I ▼ Guest Access I ▼ Admir           |
|--------------------------------------------|--------------------------------------|------------------------------------------------------|
| 💑 System 🛛 💆 Identity Management 🛛 👔 N     | letwork Resources 🛛 🛃 Device Po      | ortal Management 🛛 🔂 pxGrid Services 🛛 😡             |
| Identities Groups External Identity Source | s Identity Source Sequences          | Settings                                             |
| Identities                                 | NAS-IP-Address                       | 10.62.148.101                                        |
|                                            | NAS-Identifier                       | WLC1                                                 |
|                                            | NAS-Port                             | 1                                                    |
|                                            | NAS-Port-Type                        | Wireless - IEEE 802.11                               |
| Users ()                                   | NetworkDeviceGroups                  | Location#All Locations, Device Type#All Device Types |
| Endpoints                                  | NetworkDeviceName                    | wlc1                                                 |
| Latest Manual Network Scan Resu ()         | OUI                                  | TP-LINK TECHNOLOGIES CO., LTD.                       |
|                                            | OriginalUserName                     | c04a00146e31                                         |
|                                            | PolicyVersion                        | 4                                                    |
|                                            | PortalUser                           | guest                                                |
|                                            | PostureApplicable                    | Yes                                                  |
|                                            | PostureAssessmentStatus              | NotApplicable                                        |
|                                            | PreviousDeviceRegistrationStatus     | NotRegistered                                        |
|                                            | SelectedAccessService                | Default Network Access                               |
|                                            | SelectedAuthenticationIdentityStores | Internal Endpoints                                   |
|                                            | SelectedAuthorizationProfiles        | PermitAccess                                         |
|                                            | Service-Type                         | Authorize Only, Call Check                           |
|                                            | StaticAssignment                     | false                                                |
|                                            | StaticGroupAssignment                | true                                                 |
|                                            | StepData                             | 5=MAB, 8=AuthenticatedGuest                          |
|                                            | Total Certainty Factor               | 60                                                   |
|                                            | UseCase                              | Guest Flow                                           |

PortalUser guest StepData 5=MAB, 8=AuthenticatedGuest **UseCase Guest Flow** 

### تارشح

.ەتيحالص ءاەتنا وأ فيضلا باسح ةلازا كلع لاسرا ISE ENH CoA ،

(ەتيحالص ءاەتنا وأ فيضلا باسح ةلازا دعب فويضلا تاسلج ءاەنإل زيزعت بلط)

## عجارملا

- <u> Cisco ISE 1.3 يلوۇسم ليلد</u> •
- <u>Cisco ISE 1.4 يلوۇسم لىيلد</u> •
- <u>1.3 رادصإلاا ISE ةلااعفلاا ةطقنلاا نيوكت لااثم •</u>
- <u>ISE نم 1.3 رادصإلل ايتاذ لجسملا فيضلا لخدم نيوكت لائم •</u>
- <u>كرحمو (WLC) ةيكلساللا LAN ةكبش يلع ةيزكرملاً بيولا ةقداصم نيوكت يلع لائم</u> (ISE) <u>قيوملا فشك تامدخ</u>

- يف مكحتلا رصنع <u>ىلع FlexConnect APs لوصولا طاقن عم بيول ةيزكرماا ةقداصملا</u> ISE ن<u>يوكت لاثم عم (WLC) ةيكلسالاا ةيلحما</u>ا ةكبش<u>اا</u>
- <u>Cisco Systems تادنتسمل او ينقتل امعدل ا</u>

ةمجرتاا مذه لوح

تمجرت Cisco تايان تايانق تال نم قعومجم مادختساب دنتسمل اذه Cisco تمجرت ملاعل العامي عيمج يف نيم دختسمل لمعد يوتحم ميدقت لقيرشبل و امك ققيقد نوكت نل قيل قمجرت لضفاً نأ قظعالم يجرُي .قصاخل امهتغلب Cisco ياخت .فرتحم مجرتم اممدقي يتل القيفارت عال قمجرت اعم ل احل اوه يل إ أم اد عوجرل اب يصوُتو تامجرت الاذة ققد نع اهتي لوئسم Systems الما يا إ أم الا عنه يل الان الانتيام الال الانتيال الانت الما